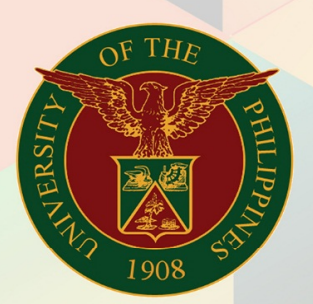

## University of the Philippines

Financial Management Information System User Manual

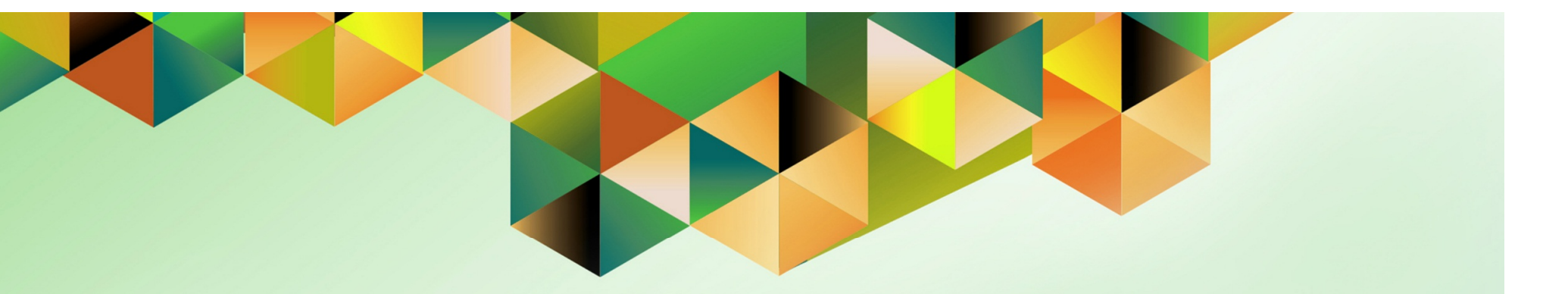

# **CREATING AN EXPENSE REPORT**

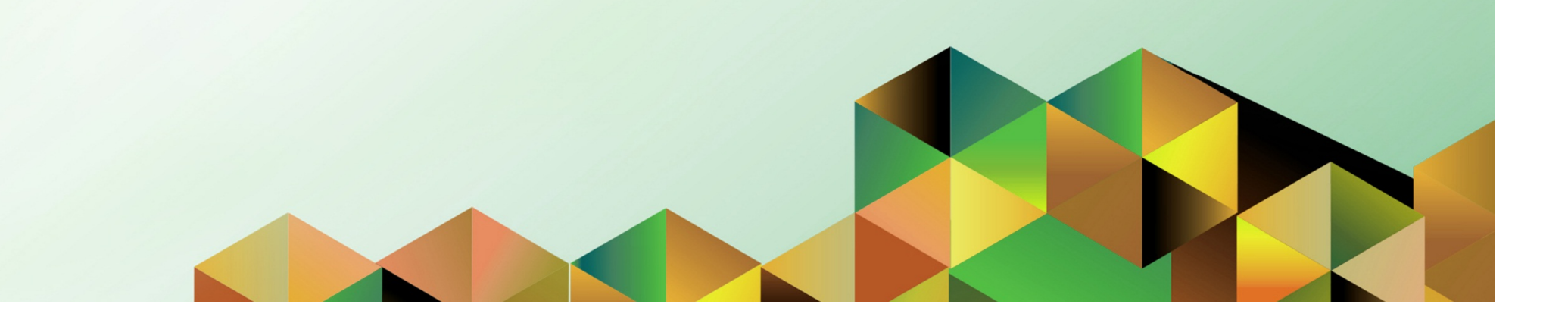

Doc Ref: FMIS User Manual - Creating an Expense Report

## FMIS User Manual Internet Expenses

| Rajyl Andre Inlayo & Reah Mae Supnet          |
|-----------------------------------------------|
|                                               |
| 23 June 2017                                  |
| FMIS User Manual – Creating an Expense Report |
| 2.0                                           |
|                                               |

### Approvals:

### **Recommending Approval**

Approved

#### 1. DOCUMENT CONTROL

#### 1.1 Change Record

| Date         | Author             | Version | Change Reference: |
|--------------|--------------------|---------|-------------------|
|              | Rajyl Andre Inlayo | 1.0     | Initial           |
| 23 June 2017 | Reah Mae Supnet    | 2.0     | Update            |

### 2. Description

| Manual ID          | UMFMIE001 v.2                                                                                                    |
|--------------------|----------------------------------------------------------------------------------------------------|
| Manual Name        | Creating an Expense Report                                                                                                    |
| Information System | Financial Management Information System                                                                                                    |
| Functional Domain  | Internet Expenses Module                                                                                                    |
| Responsibility     | Internet Expenses                                                                                                    |
| Purpose            | Preparing and processing liquidations or closing of petty cash                                                                                                    |
| Data Requirement   | Details of liquidation and closing of petty cash                                                                                                    |
| Dependencies       | <ul> <li>Cash advance or petty cash disbursed through the system with "Prepayment"<br/>type. When creating a new DV for the cash advance request:</li> <li>Select the type "PREPAYMENT"</li> </ul>                                                                                                    |
|                    | Name of personnel entered as supplier in the DV should match the     Name in the events are report to be greated                                                                                                    |
|                    | <ul> <li>Workaround: Originator may indicate the name of personnel who is</li> </ul>                                                                                                    |
|                    | requesting for cash advance in the <b>Payee Name</b> field.                                                                                                    |
|                    | <ul> <li>Responsibility Center Code</li> <li>Special Code</li> <li>Expenditure Type: Liquidation</li> </ul>                                                                                                    |
| Scenario           | Liquidations and closing of petty cash will pass through the Internet Expense Module.                                                                                                    |
|                    | <ul> <li>For Liquidation,</li> <li>Use the Internet Expenses module</li> <li>Note that name in the Expense Report should match the name of the personnel entered as supplier in the DV for Cash Advance</li> <li>Workaround: Originator may indicate the name of the personnel who received the cash advance in the Payee Name field.</li> </ul> |

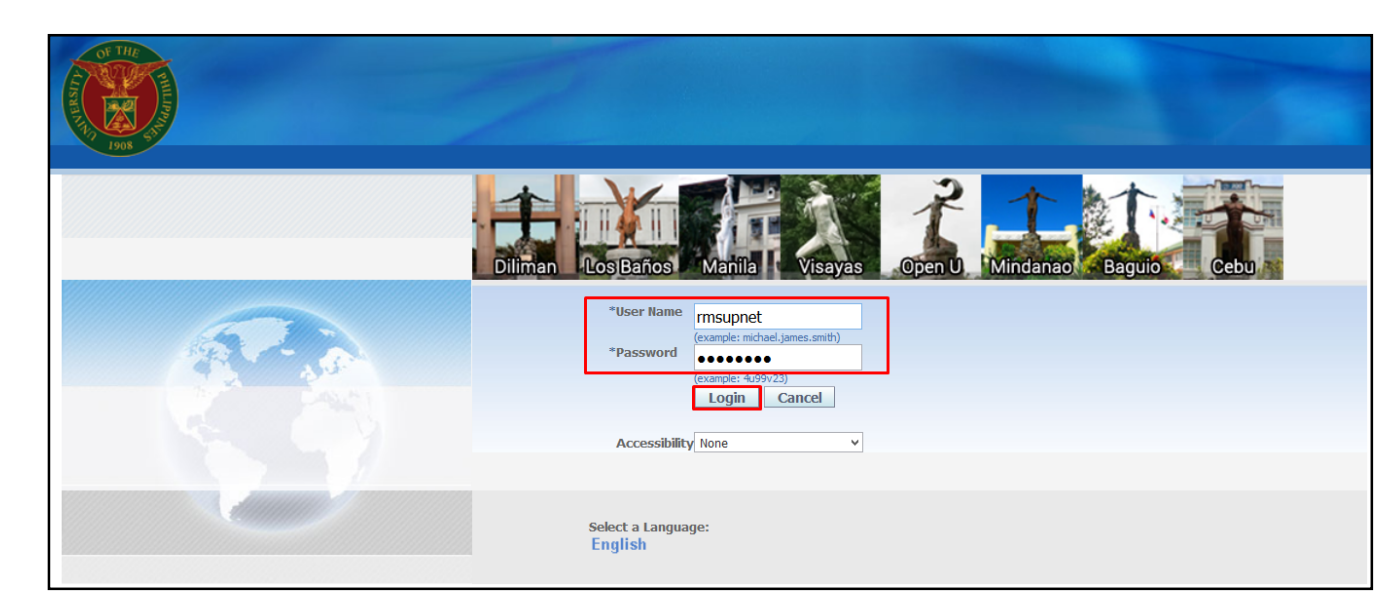

#### Step 1. Go to *uis.up.edu.ph*

**Step 2.** Log-in your credentials (e.g. *username* and *password*)

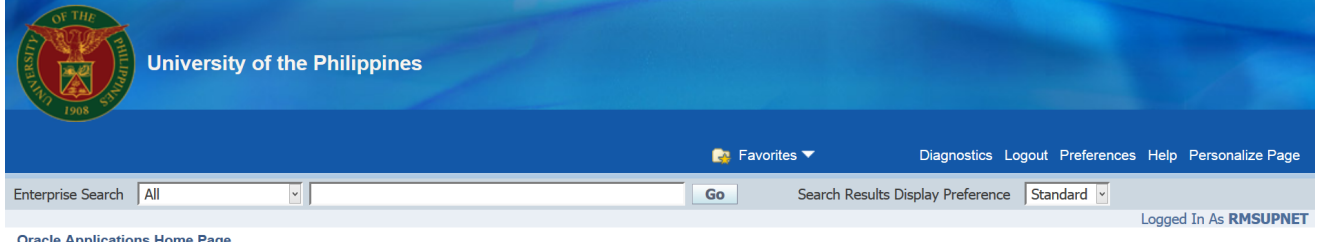

Step 3. From UIS Home Page proceed to Main Menu and choose the *Internet Expenses* responsibility

#### Oracle Applications Home Page

| Main Menu                                 | Worklist                  |             |                                                              |             |
|-------------------------------------------|---------------------------|-------------|--------------------------------------------------------------|-------------|
| Personalize                               | -                         | L           |                                                              | Full List   |
| 🗄 🛄 Application Diagnostics               | From 🔻                    | Туре        | Subject                                                      | Sent        |
| 🕀 🛄 Approvals Management Administrator    | Evangelista, Carlo Martin | Requisition | 132 for Lim, Emmanuel John (133,259.06 PHP)                  | 02-Jun-2017 |
| 🕀 🗀 Approvals Management Business Analyst | Caro, Jaime               | HR          | Travel Order for Supnet, Reah Mae is Returned for Correction | 16-Dec-2016 |
| Internet Expenses, UPS                    | Cabrera, Shirley          | Expenses    | Expense SA-ER38998 (10,000.00 PHP) has been approved         | 29-May-2017 |
| Expenses Home                             | Cabrera, Shirley          | Expenses    | Expense SA-ER38005 (17,000.00 PHP) has been approved         | 09-May-2017 |
| ± Diventory Manager, UPS                  | Cabrera, Shirley          | Expenses    | Expense SA-ER38004 (10,000.00 PHP) has been approved         | 09-May-2017 |
| System Administrator                      | Cabrera, Shirley          | Expenses    | Expense SA-ER38000 (15,000.00 PHP) has been approved         | 08-May-2017 |
|                                           | Cabrera, Shirley          | Expenses    | Expense SA-ER38994 (10,000.00 PHP) has been approved         | 26-May-2017 |
|                                           | Bagus, Isagani            | Requisition | Purchase Requisition 1481 has been approved                  | 29-Mar-2017 |
|                                           | Bagus, Isagani            | Requisition | Purchase Requisition 1480 has been approved                  | 29-Mar-2017 |
|                                           | Bagus, Isagani            | Requisition | Purchase Requisition 1479 has been approved                  | 29-Mar-2017 |

| Expenses                                                                              |                           |                                        |                                       |                           |                             |                           |                       |          |            |             |
|---------------------------------------------------------------------------------------|---------------------------|----------------------------------------|---------------------------------------|---------------------------|-----------------------------|---------------------------|-----------------------|----------|------------|-------------|
| Expenses Ho                                                                           | me   Expense Repor        | ts   Access Authorizations             | Payments Search                       |                           |                             |                           |                       |          |            |             |
| Expenses Ho                                                                           | me                        |                                        |                                       |                           |                             |                           |                       |          |            |             |
|                                                                                       |                           |                                        |                                       |                           | Create Exp                  | ense Report II            | nport Spreadshe       | et E     | xport Spre | eadsheet    |
| Track Subm                                                                            | nitted Expense Repor      | S                                      |                                       |                           |                             |                           |                       |          |            |             |
| The following                                                                         | g expense reports are eit | her outstanding or have been pai       | id in the last 30 days.               |                           |                             |                           |                       |          |            |             |
| Report<br>Number                                                                      | Report Submit Date        | <ul> <li>Report Status</li> </ul>      | Last Report Status<br>Activity (Days) | Current Approver          | Original Receipts<br>Status | Imaged Receipts<br>Status | Report Total<br>(PHP) | Purpose  | Duplicate  | Withdraw    |
| <u>7619</u>                                                                           | 06-Jun-2014               | Paid                                   | 13                                    | i                         | Not Required                | Not Required              | 42995.12              | Payroll  | l l        | D           |
| ER11057                                                                               | 04-Jun-2014               | Pending System<br>Administrator Action | 35                                    | Expenses<br>Administrator | Not Required                | Not Required              | 1000.00               | Advance  | G          | <b>&gt;</b> |
| If the state                                                                          | tus is Pending Your Reso  | lution, you were sent a notification   | on explaining the required act        | tion.                     |                             |                           |                       |          |            |             |
| Update Exp                                                                            | ense Reports              |                                        |                                       |                           |                             |                           |                       |          |            |             |
| Click an Undate icon to make changes to a saved, rejected, or returned expense report |                           |                                        |                                       |                           |                             |                           |                       |          |            |             |
| Report Num                                                                            | ber F                     | eport Date 🗸                           | Status                                | R                         | eport Total (PHP) P         | urpose                    | Update                | Duplicat | e          | Delete      |
| ER11061                                                                               | 0                         | 5-Jun-2014                             | In Progress                           |                           | 10000.00 Pa                 | ayroll                    | 1                     | C        |            | <b>İ</b>    |

## Step 4. Click on Create Expense Report

|                                                                                                    | 🕈 Navigator 🔻 🔒 Favorites 🔻          | Contact Us Global Policy H              | ome Logout Preferences Pe | ersonalize Page Diagnostics |
|----------------------------------------------------------------------------------------------------|--------------------------------------|-----------------------------------------|---------------------------|-----------------------------|
| Expenses                                                                                                   |                                      |                                         |                           |                             |
| Expenses Home   Expense Reports   Access Authorizations                                                    | s   Projects and Tasks   Payments Se | arch                                    |                           |                             |
| <b>O</b>                                                                                                   | O                                    |                                         | 0                         | 0                           |
| General Information                                                                                        | Cash and Other Exp                   | benses                                  | Advances                  | Review                      |
| Create Expense Report: General Information                                                                 |                                      |                                         |                           |                             |
| * Indicates required field<br>Name<br>* Responsibility Center<br>Reimbursement Currency<br>Philippine Peso | 0017592) 💌 Exp                       | * Purpose                               | <u>S</u> ave Car<br>es    | ncel Step 1 of 4 Next       |
| Additional Information                                                                                     |                                      |                                         |                           |                             |
| Payee Name * Responsibility Center Code                                                                    | * E                                  | * Special Code 🔄 🚽 🔍<br>openditure Type | Q_                        |                             |

**Step 5.** Enter the information in the following fields:

- Responsibility Center
- Purpose
- Check Payee Name
- Responsibility Center Code
- Special Code
- Expenditure Type

#### Then, click Next

**NOTE:** To create an expense report for a different person, refer to *ITDC - FMIS - UM Setting Up Access Authorization in Internet Expense* guide

If the Originator of the expense report is not the personnel who received the cash advance, the ER originator may indicate the name of the personnel in the **Payee Name** field.

| Expens                 | es                                                                                                    |              |               |               |           |                                      |                |               |                            |                 |  |
|------------------------|----------------------------------------------------------------------------------------------------|--------------|---------------|---------------|-----------|--------------------------------------|----------------|---------------|----------------------------|-----------------|--|
| Expense                | s Hom                                                                                                    | e   Expens   | e Reports     | Access Author | rizations | Projects and Tasks   Payments Search |                |               |                            |                 |  |
|                        |                                                                                                    |              | <b>—</b>      |               |           |                                      | 0              |               |                            |                 |  |
|                        | _                                                                                                    | Ge           | neral Informa | tion          |           | Cash and C                           | Other Expenses |               | Advances Revie             | N               |  |
| Create                 |                                                                                                    |              |               |               |           |                                      |                |               |                            |                 |  |
|                        |                                                                                                    |              |               |               |           |                                      |                |               | Save Cancel Back Step 2 of | 4 Ne <u>x</u> t |  |
| Recei                  | pt-Bas                                                                                                    | sed Expenses |               |               |           |                                      |                |               |                            |                 |  |
| ≪TIP<br>≪TIP<br>Select | TIP Enter all business expenses. Enter one expense per line. Click Details to enter information specific to an expense, such as the Daily Rate. If your receipt includes more than one expense type, click Itemize.           TIP Date Example: 19-JUN-2017.           Select Expense Lines:         Duplicate           Remove         1 |              |               |               |           |                                      |                |               |                            |                 |  |
| Select /               | ∐   Se<br>Line                                                                                                    | Date         |               | Receipt Amou  | nt        | Expense Type                         |                | Justification | Reimbursable Amount (PHP)  | Details         |  |
|                        | 1                                                                                                    | 05-Jun-2017  |               | 2,000.00      |           | Local Travel - Accommodation         | ×              |               | 2,000.00                   |                 |  |
|                        | 2                                                                                                    | 05 Jun 2017  | _             | 1,500.00      |           | Local Travel Meals                   | v              |               | 1,500.00                   |                 |  |
|                        | 3                                                                                                    | 05-Jun-2017  | _             | 2,000.00      |           | Foreign Travel - Incidental expenses | ~              |               | 2,000.00                   |                 |  |
|                        | 4                                                                                                    | 05-Jun-2017  |               | 2,000.00      |           | Foreign Travel - Plane Fare          | v              |               | 2,000.00                   |                 |  |
|                        | 5                                                                                                    | 05-Jun-2017  |               | 500.00        |           | Office Supplies Expense              | ¥              |               | 500.00                     |                 |  |
|                        | <u>6</u>                                                                                                    | 05-Jun-2017  |               | 2,000.00      |           | Local Travel - Excess Cash           | ¥              |               | 2,000.00                   |                 |  |
|                        | Z                                                                                                    |              |               |               |           |                                      | ¥              |               |                            |                 |  |
|                        | 8                                                                                                    |              |               |               |           |                                      | ¥              |               |                            |                 |  |
|                        | <u>9</u>                                                                                                    |              |               |               |           |                                      | ¥              |               |                            |                 |  |
|                        | <u>10</u>                                                                                                    |              |               |               |           |                                      | *              |               |                            |                 |  |
| Add                    | More                                                                                                    | Lines        |               |               |           |                                      |                | Update To     | tal 10,000.00              |                 |  |
| Select                 | Exper                                                                                                    | ise Lines:   | Duplicate     | Remove        | Show F    | Receipt Currency                     |                |               |                            |                 |  |
|                        | Total Lines: 6 Grand Total: 10,000.00                                                                                                    |              |               |               |           |                                      |                |               |                            |                 |  |

Step 6. Enter the break down of the prepayment by filling in the following fields:

- Date
- Receipt Amount
- Expense Type
- Justification

The grand total of all the expenses may be viewed on the lower right side of the page.

Then, click Next

|                                                                                                    | •                                 |                                             |                            |                              |
|----------------------------------------------------------------------------------------------------|-----------------------------------|---------------------------------------------|----------------------------|------------------------------|
|                                                                                                    | 💶 Navigator 🔻 🗔 Favorites         | <ul> <li>Contact Us Global Polic</li> </ul> | cy Home Logout Preferences | Personalize Page Diagnostics |
| Expenses                                                                                                    |                                   |                                             |                            |                              |
| Expenses Home   Expense Reports   Access Authorizations   Projects and Tasks                                                                | Payments Search                   |                                             |                            |                              |
| •                                                                                                    | •                                 |                                             | 0                          | 0                            |
| General Information                                                                                                    | Cash and Other Expenses           |                                             | Advances                   | Review                       |
| Update Expense Report: Advances                                                                                                    |                                   |                                             |                            |                              |
| Select an advance to apply to your expense report.                                                                                          |                                   |                                             | Save Cancel                | Back Step 3 of 4 Next        |
| Advances Application                                                                                                    |                                   |                                             |                            |                              |
| TIP If you do not apply an advance you must enter a reason. * Indicates required field Advance Number Advance Amount Advance Amount Applied |                                   | Unapplied Advance Reason                    |                            | _                            |
| Advances Summary                                                                                                    |                                   |                                             |                            |                              |
|                                                                                                    | Evenence Elizible For Application | 10.000.00.040                               |                            |                              |

**Step 7.** Fill in the **Unapplied** Advance Reason (e.g. Liquidation of cash advance for Local Travel)

Then, click Next

**NOTE:** If you are not able to see this step proceed to **Step 8** 

Advance Amount Advance Amount Applied You Pay Employer for Unapplied Advance

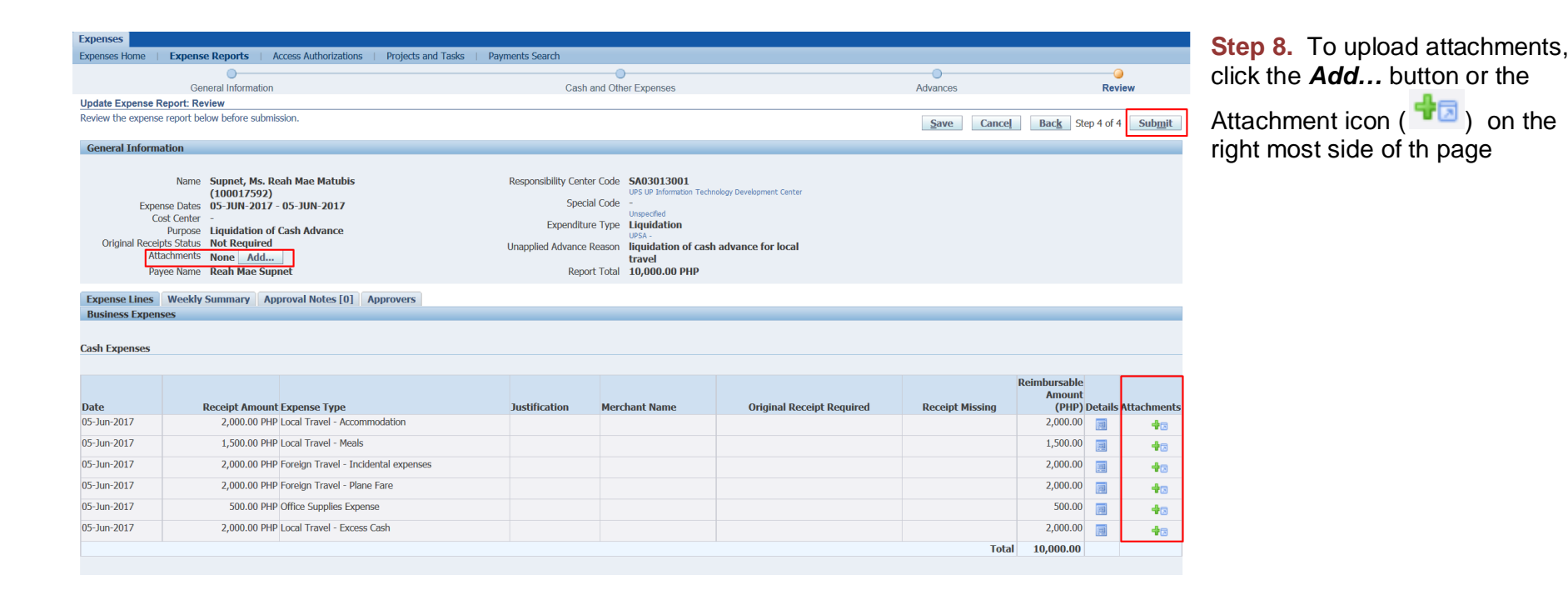

| Expenses Comment Service Service Servi | Credit Card Transactions | Access Authorizations | Projects and Tasks | Payments Search     |     | Cancel Add Another Apply | Enter the Title of the attachment.<br>then, click the <b>Browse</b> button<br>and select the file/s to be |
|----------------------------------------------------------------------------------------------------|--------------------------|-----------------------|--------------------|---------------------|-----|--------------------------|----------------------------------------------------------------------------------------------------|
| Attachment Summary Information<br>Title<br>Description                                                                                                    |                          | ]                     |                    |                     |     |                          | uploaded.<br>You may add other attachments                                                                |
| Category Define Attachment Type  File Brow                                                                                                    | Miscellaneous            | ×                     | al.                |                     |     |                          | button                                                                                                    |
| ○ URL<br>○ Text                                                                                                    |                          |                       |                    |                     |     |                          | When all files are already<br>uploaded you may now click the<br><i>Apply</i> button.                      |
| Exponence                                                                                                    |                          |                       |                    |                     |     |                          |                                                                                                    |
| Expenses Home Expense                                                                                                    | se Reports Acces         | ss Authorizations     | Projects and T     | asks   Payments Sea | rch |                          |                                                                                                    |
|                                                                                                    | )                        |                       |                    |                     |     |                          |                                                                                                    |

Advances

#### Confirmation

General Information

Attachment Receipts for Local Travel has been added successfully but not committed; it would be committed when you commit the rest of the current transaction.

Cash and Other Expenses

You will receive a confirmation that file has been successfully uploaded.

| Expenses Home   Expense Reports   Accor<br>General Information<br>Update Expense Report: Review<br>Review the expense report below before submission                                                                                                    | ess Authorizations   Projects and Tasks   Payment<br>Cash and Other Ex                                                                          | ts Search<br>xpenses A<br><u>S</u> ave                                                                                                    | dvances Review Cancel Back Step 4 of 4 Subj | Step 9. The approval path of<br>the expense report may be<br>viewed by clicking the<br>Approvers tab |
|----------------------------------------------------------------------------------------------------|----------------------------------------------------------------------------------------------------|----------------------------------------------------------------------------------------------------|---------------------------------------------|----------------------------------------------------------------------------------------------------|
| General Information         Name       Supnet, Ms. Reaf<br>Matubis (100017         Expense Dates       05-JUN-2017 -<br>05-JUN-2017         Cost Center       -         Purpose       Liquidation of Ca<br>Advance         Original Receipts Status       Not Required         Attachments       View       Add         Payee Name       Reah Mae Supner         Expense Lines       Weekly Summary       Approvers | Mae Responsibility Center Cod<br>592) Special Cod<br>sh Expenditure Typ<br>Unapplied Advance Reason<br>t Report Tota<br>val Notes [0] Approvers | le SA03013001<br>UPS UP Information Technology<br>Development Center<br>le -<br>Unspecified<br>Liquidation<br>UPSA -<br>nn liquidation of cash<br>advance for local<br>travel<br>al 10,000.00 PHP |                                             | After reviewing the details, click <b>Submit</b> button.                                             |
| Approvers Order No Approver Paje, Pauk Zamora, E Gayas, Jul Gayas, Jul Gayas, Jul Hernandez Gayas, Sanchez, S                                                                                                    | Noel<br>Vira<br>iet<br>Noreen<br>y Maria Lourdes<br>iusan                                                                                       | Category<br>Approver<br>Approver<br>Approver<br>Approver<br>Approver<br>Approver                                                                                                    | Status                                      |                                                                                                    |
| 7 Cabrera, S                                                                                                    | hirley                                                                                                    | Approver                                                                                                    |                                             |                                                                                                    |

| Expenses      |        |           |   |                       |                    |   |                 |
|---------------|--------|-----------|---|-----------------------|--------------------|---|-----------------|
| Expenses Home | Expens | e Reports | T | Access Authorizations | Projects and Tasks | L | Payments Search |

# A confirmation will appear including the *Expense Report Number* and the *Amount*.

#### Confirmation

Expense report number SA-ER40990 for 10,000.00 has been submitted.

DISCLAIMER: The screenshots in this document are for illustration purposes only and may not be the same as the final user interface.